COGZ CMMS

# COGZWeb Operating Manual Supplement

# COGZ and COGZ EZ Maintenance Management System

COGZ Systems, LLC

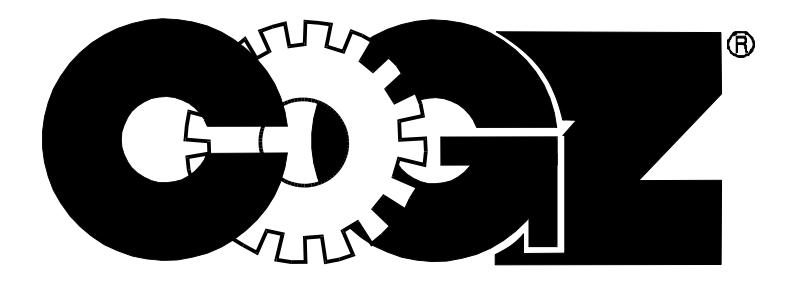

Copyright 1989–2024 COGZ Systems, LLC

#### SOFTWARE LICENSE AGREEMENT

#### READ THE TERMS AND CONDITIONS BELOW BEFORE INSTALLING THE SOFTWARE PROGRAM (the "Software").

WHAT THIS IS. This contains the COGZ Systems, LLC License Agreement (the "Agreement") which will govern your use of the COGZ Systems, LLC products.

YOU AGREE TO THE TERMS OF THIS AGREEMENT BY THE ACT OF INSTALLING THE SOFTWARE. DO NOT INSTALL THE SOFTWARE WITHOUT FIRST READING, UNDERSTANDING, AND AGREEING TO THE TERMS AND CONDITIONS OF THIS AGREEMENT. IF YOU DO NOT WISH TO ACCEPT THE SOFTWARE UNDER THESE TERMS YOU CAN CHOOSE NOT TO ACCEPT BY SELECTING "CANCEL" AND NOT INSTALLING THE SOFTWARE. YOU MAY RETURN THIS PRODUCT TO COGZ SYSTEMS, LLC FOR A FULL REFUND WITHIN 30 DAYS OF PURCHASING THE LICENSE AND BEFORE INSTALLING THE SOFTWARE.

GRANT OF LICENSE. If you have purchased a license, COGZ Systems, LLC hereby grants you, and you accept, a limited license to use the software, manuals and any related hardware or materials, as well as all purchased and licensed updates and upgrades (collectively called the "Software" in this Agreement). If you have not purchased a license, you may use the demonstration version of the software on your computer for 30 days for the exclusive purpose of evaluating whether the Software would be useful to you on an on-going basis. You may use the Software only on a single computer, under a single MS Windows Login, or on its temporary or permanent replacement. If you wish to use the software on more than one computer, you must either license an additional copy of the Software or obtain multi-detabase license(s) from COGZ Systems, LLC. If you wish to use the software with more than a single database you must either license an additional copy of the Software or obtain multi-database license(s) from COGZ Systems, LLC. You understand that you have no right to assign, sub license or transfer the software and you have no access to the source code or source code documentation.

TERM. This Agreement is effective from the day you agree to the terms of the Agreement by installing the software and continues until you certify in writing that you have destroyed any current and/or archival copies you may have recorded on any storage system.

COGZ SYSTEMS, LLC RIGHTS. You acknowledge that the Software is the sole and exclusive property of COGZ Systems, LLC. By accepting this Agreement, you do not become the owner of the Software, but you do have the right to use the Software in accordance with this Agreement. You agree to use your best efforts and all reasonable steps to protect the Software from use, reproduction, or distribution, except as authorized by this Agreement. You agree not to disassemble, decompose, or otherwise reverse engineer the Software.

SOFTWARE - ORIGINAL AND COPIES. The Software contains original COGZ Systems, LLC Software. You may make "back-up" or archival copies. Other than these archival copies, you agree that no other copies of the Software will be made.

LIMITED WARRANTY. COGZ Systems, LLC warrants for a period of thirty (30) days from the date of purchase that, (i)under normal use, the Software, documentation and any related hardware or materials will not prove defective; (ii)the Software will prove to operate substantially in accordance with what is described in the included documentation and in COGZ Systems, LLC advertising; (iii)the Software is properly delivered by physical media or the electronic download delivery system; and (iv)the included documentation is substantially complete and contain all information which COGZ Systems, LLC deems necessary for the use of the Software. If during the 30-day period, the Software should fail to meet the above warranty, you may return it for replacement without charge, or for a refund at COGZ Systems, LLC option.

EXCEPT FOR THE LIMITED WARRANTY DESCRIBED ABOVE, THERE ARE NO OTHER WARRANTIES, EITHER EXPRESS OR IMPLIED, PROVIDED WITH THIS SOFTWARE OR ANY SUPPLIED DATA. THESE INCLUDE, BUT ARE NOT LIMITED TO, IMPLIED WARRANTIES OF MERCHANTABILITY OR FITNESS FOR A PARTICULAR PURPOSE, AND ALL SUCH WARRANTIES ARE EXPRESSLY DISCLAIMED.

LIABILITY. You agree that COGZ Systems, LLC liability for any damages to you or to any other party shall not exceed the license fee paid for the Software.

COGZ SYSTEMS, LLC WILL NOT BE RESPONSIBLE FOR ANY DIRECT, INCIDENTAL, OR CONSEQUENTIAL DAMAGES, INCLUDING, FOR EXAMPLE, LOSS OF PROFITS RESULTING FROM THE USE OF THE SOFTWARE OR ARISING OUT OF ANY BREACH OF THE WARRANTY, EVEN IF COGZ SYSTEMS, LLC HAS BEEN ADVISED OF THE POSSIBILITY OF SUCH DAMAGES.

EXPORT REQUIREMENTS. The Software, Documentation and all related technical information or materials are subject to export controls and are licensable under the U.S. Government export regulations. You agree that you will comply strictly with all legal requirements established under these controls and will not export, reexport, divert, transfer or disclose, directly or indirectly the Software, Documentation and any related technical information or materials without the prior approval of the U.S. Department of Commerce

Some states do not allow the limitation or exclusion of liability for incidental or consequential damages, so the above limitation or exclusion may not apply to you. You may also have other rights which vary from state to state.

TERMINATION OF AGREEMENT. If the license fee is not paid in full or if any of the terms and conditions of this Agreement are broken, COGZ Systems, LLC has the right to terminate the Agreement and request that you remove the Software from your Computer Systems. At that time you must also certify in writing that you have not retained any copies of the Software.

GOVERNING LAW. This Agreement is to be governed by, and interpreted in accordance with, the laws of the State of Connecticut and the United States. Any terms or conditions of this Agreement found to be unenforceable, illegal, or contrary to public policy in any jurisdiction will be deleted, but will not affect the remaining terms and conditions of the Agreement.

ENTIRE AGREEMENT. This Agreement constitutes the entire agreement between you and COGZ Systems, LLC.

#### SERVICES LICENSE AGREEMENT

#### READ THE TERMS AND CONDITIONS BELOW BEFORE USING THE SERVICES (the "Services").

WHAT THIS IS. This contains the COGZ Systems, LLC Agreement (the "Agreement") which will govern your use of COGZ Systems, LLC services.

BY USING OR ACCESSING THE SERVICES, YOU AGREE TO ABIDE BY THIS AGREEMENT WITHOUT MODIFICATION BY YOU. IF YOU DO NOT AGREE, YOU MAY NOT USE THE SERVICES

GRANT OF LICENSE. This agreement applies to COGZ Work Order Connection Email and/or Web Form Email Services, COGZ Backup Services, COGZ Web Hosting Services, COGZ On-Line Training, COGZ Advanced Support Services, COGZ On-site Training and Support Services, and any other software hosting, website, or service that links to this agreement (collectively the "services"). You understand that you have no right to assign, sub license or transfer the services.

TERM. This Agreement is effective from the day you agree to the terms of the Agreement using or accessing the services and continues until you certify in writing that you no longer are using, or will use, any of the services.

COGZ SYSTEMS, LLC RIGHTS. You acknowledge that the services are sole and exclusive property of COGZ Systems, LLC. By accepting this Agreement, you do not become the owner of the Services, but you do have the right to use the Services in accordance with this Agreement. You agree to use your best efforts and all reasonable steps to protect the Services from use, or distribution, except as authorized by this Agreement. You agree not to disassemble, decompose, or otherwise reverse engineer the Services.

CONDUCT. COGZ Services shall not be used inappropriately or for any non-conforming reason. COGZ may terminate this agreement if it determines the service is being abused.

SERVICE DISRUPTIONS. We strive to keep the services up and running; however, all online services suffer occasional disruptions and outages, and COGZ Systems, LLC is not liable for any disruption or loss you may suffer as a result. You are responsible for your data, and should regularly backup the content, if any, that you store on the services. These backups should be stored at your location, not on COGZ Systems servers or any related COGZ Systems services. Having a regular backup plan and following it can help you prevent loss of your content.

SERVICE PERFORMANCE. We try to respond to on-line and on-site support and training requests in a timely manner. Scheduling conflicts, weather delays, an communication outages, among other things, may cause delays or disruptions in service. In addition, COGZ personnel will exercise caution when on-site or on-line with your systems, but is not responsible for any errors or omissions caused by such efforts. You are responsible for have current backup(s) of your entire computer system, including servers, before any service is performed by COGZ Systems, LLC. This backup should be offline for maximum protection.

LIMITED WARRANTY. COGZ SYSTEMS, LLC MAKES NO WARRANTIES, EXPRESS OR IMPLIED, GUARANTEES OR CONDITIONS WITH RESPECT TO YOUR USE OF THE SERVICES. YOU UNDERSTAND THAT USE OF THE SERVICES IS AT YOUR OWN RISK AND THAT WE PROVIDE THE SERVICES ON AN "AS IS" BASIS. COGZ SYSTEMS, LLC DOESN'T GUARANTEE THE ACCURACY OR TIMELINESS OF INFORMATION AVAILABLE FROM THE SERVICES. TO THE EXTENT PERMITTED UNDER YOUR LOCAL LAW, WE EXCLUDE ANY IMPLIED WARRANTIES, INCLUDING FOR MERCHANTABILITY, SATISFACTORY QUALITY, FITNESS FOR A PARTICULAR PURPOSE, WORKMANLIKE EFFORT, AND NON-INFRINGEMENT. YOU MAY HAVE CERTAIN RIGHTS UNDER YOUR LOCAL LAW. NOTHING IN THIS AGREEMENT IS INTENDED TO AFFECT THOSE RIGHTS, IF THEY ARE APPLICABLE.EXCEPT FOR THE LIMITED WARRANTY DESCRIBED ABOVE, THERE ARE NO OTHER WARRANTIES, EITHER EXPRESS OR IMPLIED, PROVIDED WITH THIS SERVICE OR ANY DATA. THESE INCLUDE, BUT ARE NOT LIMITED TO, IMPLIED WARRANTIES OF MERCHANTABILITY OR FITNESS FOR A PARTICULAR PURPOSE, AND ALL SUCH WARRANTIES ARE EXPRESSLY DISCLAIMED.

LIABILITY. You agree that COGZ Systems, LLC liability for any damages to you or to any other party shall not exceed the fee paid for the Service, for a maximum of 12 months or period of use, whichever is less.

COGZ SYSTEMS, LLC WILL NOT BE RESPONSIBLE FOR ANY DIRECT, INCIDENTAL, OR CONSEQUENTIAL DAMAGES, INCLUDING, FOR EXAMPLE, LOSS OF PROFITS RESULTING FROM THE USE OF THE SERVICES OR ARISING OUT OF ANY BREACH OF THE WARRANTY, EVEN IF COGZ SYSTEMS, LLC HAS BEEN ADVISED OF THE POSSIBILITY OF SUCH DAMAGES.

Some states do not allow the limitation or exclusion of liability for incidental or consequential damages, so the above limitation or exclusion may not apply to you. You may also have other rights which vary from state to state.

EXPORT REQUIREMENTS. The Services, Software, Documentation and all related technical information or materials are subject to export controls and are licensable under the U.S. Government export regulations. You agree that you will comply strictly with all legal requirements established under these controls and will not export, reexport, divert, transfer or disclose, directly or indirectly the Software, Documentation and any related technical information or materials without the prior approval of the U.S. Department of Commerce

TERMINATION OF AGREEMENT. If the service fee is not paid in full or if any of the terms and conditions of this Agreement are broken, COGZ Systems, LLC has the right to terminate the Agreement and request that you discontinue use of and remove connections to the Services from your Computer Systems. We may suspend or cancel the services if we don't receive an on time, full payment from you. Suspension or cancellation of the services for non-payment could result in a loss of access to and use of your account and its content. At that time you must also certify in writing that you will not use the Services.

REFUNDS. Unless otherwise provided by law or by a particular service offer, all purchases are final and non-refundable.

GOVERNING LAW. This Agreement is to be governed by, and interpreted in accordance with, the laws of the State of Connecticut and the United States. Any terms or conditions of this Agreement found to be unenforceable, illegal, or contrary to public policy in any jurisdiction will be deleted, but will not affect the remaining terms and conditions of the Agreement.

ENTIRE AGREEMENT. This Agreement constitutes the entire Services agreement between you and COGZ Systems, LLC.

Trademark Acknowledgments

Windows is a trademark of Microsoft Corporation.

Technical support is available Monday through Friday by calling (203) 263-7882, 9:00 a.m. to 5:00 p.m. ET.

## Contents

This COGZWeb Operating manual is a supplement to the COGZ Manual and details those areas that are specific to COGZWeb.

| Getting Started with COGZWeb                                  | 7  |
|---------------------------------------------------------------|----|
| Logging onto COGZWeb Cloud Servers                            | 7  |
| Closing COGZ when using COGZWeb                               | 8  |
| Printing from COGZWeb                                         | 9  |
| Backing Up from COGZWeb:                                      | 10 |
| Copying and Pasting Text from your Local Computer to COGZWeb: | 12 |
| Exporting from COGZ Lists to your local Computer:             | 12 |
| Copying Files to COGZWeb from your local computer:            | 13 |
| Opening Web Pages in your local Web Browser                   | 15 |
| Mobile Bar Code Reader Initial Desktop Setup                  | 17 |
| Mobile Bar Code Reader File Download Procedure                | 20 |
| COGZWeb Enterprise Version                                    | 23 |

## Getting Started with COGZWeb

#### Logging onto COGZWeb Cloud Servers

- a. Open your Web Browser
- b. Insert the following into the top line, or click on the link to go to https://www.cogz.com and select Login.
- c. Enter your Company's COGZWeb Browser User name (Note: The Browser Username and Password is the same for all COGZWeb users of your COGZ CMMS System.)

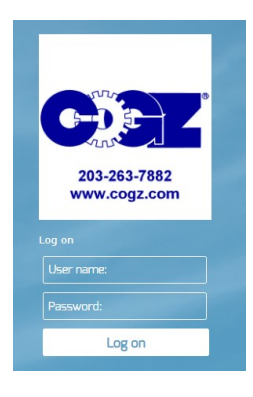

d. Enter your Company's COGZWeb Browser Password.

\* HINT - Set your Browser to Remember the Password and you can set up a one-click link or desktop shortcut for easy COGZWeb access. (Some organizations may require permission/assistance from their IT Administrator) \*

- e. When COGZ Logon appears Enter your COGZ Username (Note: Users with COGZ Administrators rights can add or change COGZ Usernames and Passwords.) If you have purchased optional work order request users for your system, they must be set up under System Security with "–WR" added to the end of the last name as shown on our tips page. (Example: Jones-WR)
- f. Enter your COGZ Password

| 0 | Logon   | ×      |
|---|---------|--------|
|   | e:   dt |        |
|   |         | Cancel |

## Closing COGZ when using COGZWeb

Close COGZ using File=>Exit or the "X" in the upper right corner.

Note - DO NOT Close the web browser with COGZ Open. This will result in the user license being unavailable for about 20 minutes after the improper close.

| File Edit Setup Work Equipment Inventory Purchase Report Window Help   Print Setup ment Inventory Inventory PD's Vendor Inventory Inventory   Reset Windows Quick Tips   Backup Database Files   Restore Database Files   System Maintenance   Import Data   Exit | COGZ EZ                                                                                        | Z Maintenance Management System           |               |
|----------------------------------------------------------------------------------------------------|------------------------------------------------------------------------------------------------|-------------------------------------------|---------------|
| Restore Database Files<br>System Security<br>System Maintenance<br>Import Data<br>Export Data<br>Exit                                                                                                    | File Edit Setup Work Eq<br>Print Setup<br>Reset Windows<br>Quick Tips<br>Backup Database Files | auipment Inventory Purchase Report Windov | v Help<br>tes |
| Export Data                                                                                                    | Restore Database Files<br>System Security<br>System Maintenance<br>Import Data                 |                                           | 1             |
|                                                                                                    | Export Data                                                                                    |                                           |               |

## Printing from COGZWeb

a. Using File=> Select Printer, Select Universal Printer (Redirected XX) as your initial printer. You will be able to select your local printer(s) later in the process.

| Name:   | Universal Printer (redirected 10) | Properties  |
|---------|-----------------------------------|-------------|
| Status: | Ready                             |             |
| Type:   | MS Publisher Imagesetter          |             |
| Where:  | TS003                             |             |
| Comment | •<br>•                            | -           |
| Paper   |                                   | Drientation |
| Size:   | Letter                            | Portrait    |
| 2       |                                   | A           |
| Source: | <u></u>                           | Landscape   |

- b. When Printing, Select Print instead of Preview for the best Print experience.
- c. A new window will appear; Select your local printer as you normally would, then Print.
- d. Note that Larger Printouts may take a few minutes to begin while your browser downloads the file.

### Backing Up from COGZWeb:

Backing up to the COGZWeb server allows rapid data restoration in case of operational problems. Backing up to your local computer or server protects your data offline. Data protection is your responsibility. Thus, the following backup procedure is recommended:

- a. Backup to COGZWeb server: (Recommended Daily)
  - i. Click Backup Database Files
  - ii. Click Start to backup COGZ on the COGZWeb server
- b. Backup to your Local Computer: (Recommended Weekly)
  - i. Click Backup Database Files
  - ii. Select Webfile as Backup File Destination. This is a tempory folder which automatically downloads to your Browser. See image below. (You may need to type "X:\" in the address bar to see this folder list.)
  - iii. Click Save.

| 0         |                                                                                                    | backup Database                                   | ernes                                                       |            |                 |        |
|-----------|----------------------------------------------------------------------------------------------------|---------------------------------------------------|-------------------------------------------------------------|------------|-----------------|--------|
| 3         | Select the Source and<br>You can back u                                                                                        | Destination Files Using<br>p to any device access | ) the Open File Buttons below.<br>sible from your computer. |            |                 |        |
| Backup    | Options                                                                                                    |                                                   |                                                             | _          |                 |        |
| Directory | of Files To Be Backe                                                                                                    | d Up (® Data (".t                                 | ps) C All (*.*) Except .zip                                 |            |                 |        |
| y:\       |                                                                                                    |                                                   |                                                             |            |                 |        |
| Backup    | File Destination                                                                                                    | 204 710                                           |                                                             |            |                 |        |
| 11.000    | 2 DEC 27,2016 12 55                                                                                                    | rmzir                                             |                                                             |            |                 |        |
| 6         |                                                                                                    |                                                   | New Arch                                                    |            |                 | _      |
|           |                                                                                                    |                                                   |                                                             | 1          | 211 THE 2410    |        |
| •         | 9 🔍 🕈 🖬 🖻                                                                                                    | • This • WebF                                     | ile on ZD V C                                               | Search Web | File on .ZD64IN | 163    |
| <b></b>   | )rganize 👻 New                                                                                                    | folder                                            |                                                             |            | 855             | •      |
| <b></b>   | Þ 👔 Documents                                                                                                    | ▲ Na                                              | *                                                           | Date       | e modified      | T      |
|           | <ul> <li>Downloads</li> <li>Music</li> </ul>                                                                                   |                                                   | Z DEC 27,2016 11 50AM<br>Z DEC 27,2016 12 47PM              |            |                 | c<br>c |
|           | Pictures Videos                                                                                                    | =                                                 |                                                             |            |                 |        |
|           | <ul> <li>Pictures</li> <li>Videos</li> <li>WebFile on Z</li> </ul>                                                             | ≡<br>D641                                         |                                                             |            |                 |        |
|           | <ul> <li>Pictures</li> <li>Videos</li> <li>WebFile on .Z</li> </ul>                                                            | ≡<br>D641<br>✓ <                                  | Ш                                                           |            |                 |        |
|           | <ul> <li>Pictures</li> <li>Videos</li> <li>Videos</li> <li>WebFile on Z</li> </ul>                                             | ■<br>D641<br>✓ <<br>COGZ DEC 27,2016              | 111 12 53PM                                                 |            |                 |        |
|           | <ul> <li>Pictures</li> <li>Videos</li> <li>Videos</li> <li>WebFile on .Z</li> <li>File name:</li> <li>Save as type:</li> </ul> | COGZ DEC 27,2016<br>Zip files                     | III<br>12 53PM                                              |            |                 |        |
|           | <ul> <li>Pictures</li> <li>Videos</li> <li>Videos</li> <li>WebFile on .Z</li> <li>File name:</li> <li>Save as type:</li> </ul> | D64I<br>V <<br>COGZ DEC 27,2016<br>Zip files      | III<br>12 53PM                                              |            |                 |        |

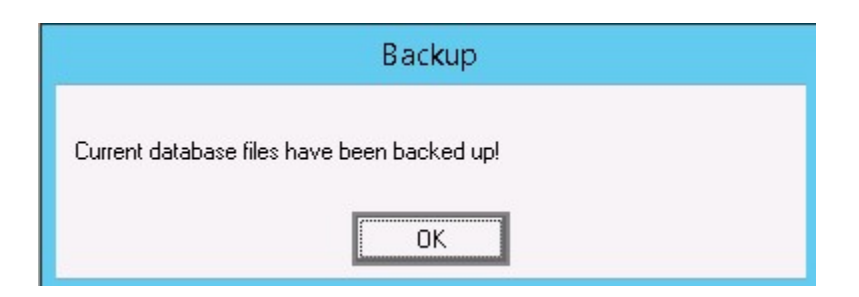

b. Click OK when Backup is Finished.

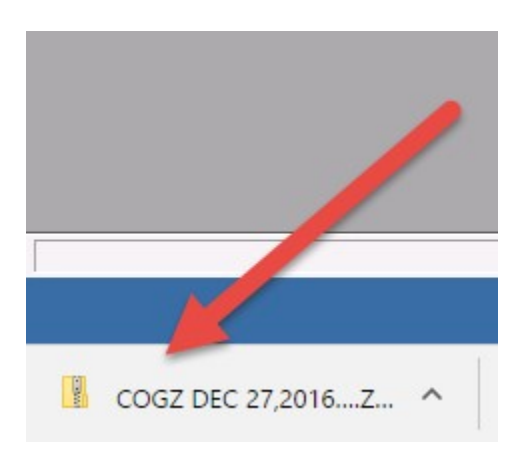

- c. The backup file will download to your web browser. Save this file to a COGZ Backup Folder on your local PC or Server. Suggest a new folder called "COGZWeb Backups".
- d. File automatically deletes from the Webfile location when your session ends.

Note – this file will NOT run on your local drive.

# Copying and Pasting Text from your Local Computer to COGZWeb:

Generally, because of browser limitations, using a mouse to cut and paste text or images from your computer to COGZWeb will not work.

You can however, cut and paste using your keyboard. Select Ctrl+C to copy, then Ctrl+V to paste.

#### Exporting from COGZ Lists to your local Computer:

(Your screens might vary slightly, depending on the Web Browser in use.)

| 0 Find                                          | Filter Off Query                  | Reset Me            | Add            |           |      |                |             |        |           |            |
|-------------------------------------------------|-----------------------------------|---------------------|----------------|-----------|------|----------------|-------------|--------|-----------|------------|
| >WO No' Equipment No*                           | Work Order Description*           |                     | Add            |           | Туре | Request*       | Status*     | Shift* | Priority* | Supervisor |
| 179 MIXER 01                                    | CLEAN MIXER AFTER USE - FRIDAY'S  | WO                  | Edit           |           | PM   |                |             |        |           |            |
| 178 MIXER 01                                    | CLEAN MIXER AFTER USE - WEDNESD   | DAY'S WO            | Delete         |           | PM   |                |             |        |           |            |
| 177 MIXER 01                                    | CLEAN MIXER AFTER USE - MONDAY    | "S WO               |                |           | PM   |                |             |        |           |            |
| 176 ROUTINE                                     | DAILY ROUTINES USING A LIBRARY N  | IOTE                | Adjust All Wid | iths      | PM   |                |             | 1      |           |            |
| 175 ROUTINE                                     | WEEKLY ROUTINES USING A LIBRARY   | NOTE                | Carter         |           | PM   |                |             | 1      |           |            |
| 174 EQUIPMENT 02                                | CHANGE OIL-INSPECT DRAIN OIL FO   | R WATER OR META     | Soft on        |           | PM   |                |             | 1      |           |            |
| 173 EQUIPMENT 02                                | MOTOR BRUSH CHECK OR REPLACE      | IF NEEDED.          | Xplore         | •         | PM   |                |             | 1      |           |            |
| 172 EQUIPMENT 02                                | INSPECT ELECTRICAL SYSTEM FOR DA  | AMAGE. LOOK FOR     | Descettion     |           | PM   |                |             | 1      |           |            |
| 171 EQUIPMENT 01                                | CHANGE OIL-INSPECT DRAIN OIL FO   | R WATER OR META     | Properties     |           | PM   |                |             | 1      |           |            |
| 170 EQUIPMENT 01                                | MOTOR BRUSH CHECK OR REPLACE      | IF NEEDED.          | Hide Column    |           | PM   |                |             | 1      |           |            |
| 169 EQUIPMENT 01                                | INSPECT ELECTRICAL SYSTEM FOR DA  | AMAGE. LOOK FOR     | Default        |           | PM   |                |             | 1      |           |            |
| 168 JAN02                                       | CHECK ALL SUPPLIES, REORDER IF NE | EEDED               | Default        |           | PM   |                |             |        |           |            |
| 167 JAN01                                       | SWEEP FLOORS                      |                     | Output         | •         | Gra  | oh on          |             |        |           |            |
| 166 MACHINE 02                                  | BLOW OUT MOTORS AND FAN AREA      | S. IF NECESSARY RL. | ione meen      |           |      |                |             |        |           |            |
| 165 MACHINE 02                                  | INSPECT ELECTRICAL SYSTEM FOR D   | AMAGE. LOOK FOR B   | AD MECH        | 2/10/2023 | Prin | t All          |             |        |           |            |
| 164 MACHINE 01                                  | FILL OIL LINE LUBRICATORS AND DRA | AIN MOISTURE TRAPS  | MECH           | 2/10/2023 | Data | . D            |             |        |           |            |
| 163 MACHINE 01                                  | CHECK CONDITION OF ROLLERS, AN    | D GUIDE ROLLER, REF | PL MECH        | 2/10/2023 | Prin | tPage          |             |        |           |            |
| 162 MACHINE 01                                  | AIR FILTER CLEAN OR REPLACE, CHE  | CK BY HOLDING UP A  | A MECH         | 2/10/2023 | E    |                |             |        |           |            |
| 161 MACHINE 01                                  | TRACK CONVEYOR BELTS. MAKE SUR    | E BELT LACING IS IN | MECH           | 2/10/2023 | Exp  | DIL LO ENCEL ( | APOILCSV)   |        |           |            |
| 160 BUILDING 02 RM 305                          | CHECK THERMOSTATS, WINDOWS FO     | OR LEAKS AND EMER   | GENCYEL        | 2/10/2023 | Exp  | ort to BROWS   | ER (XPort.H | HTM)   | - H       |            |
| 159 BUILDING 02 RM 305                          | CHECK EMERGENCY LIGHTS            |                     | MECH           | 2/10/2023 |      |                |             |        |           |            |
| 158 BUILDING 01                                 | CHECK THERMOSTATS, WINDOWS FO     | OR LEAKS AND EMER   | GENCYEL        | 2/10/2023 | Que  | ry             |             |        |           |            |
| 157 BUILDING 01                                 | CHECK BACKUP GENERATOR            |                     | MECH           | 2/10/2023 | Dee  |                |             |        | -         |            |
| 14 44 4 ? > >> >> >> >> >> >> >> >> >> >> >> >> |                                   |                     |                |           | Kesi | et.            |             |        |           |            |

a. From any COGZ List, click Menu and select Output=>Export to Excel

b. The XPORT file will download to your web browser. Save or Open this file, and, if Excel is installed on your computer, it should open on your desktop. Be sure to change the name of the file if you want to keep it as the next export will have the same file name.

| Tasks              | Eart                                                                          | 15                             |
|--------------------|-------------------------------------------------------------------------------|--------------------------------|
| >Task# Description | EST IC<br>NGREDIENT HOSE ITHAT BLINS FROM SCALE TO INCOMING INGREDIENT L 0.50 | Drawing/Document File          |
|                    |                                                                               |                                |
|                    |                                                                               |                                |
|                    |                                                                               |                                |
|                    |                                                                               |                                |
|                    |                                                                               |                                |
|                    |                                                                               |                                |
| Browsing Records   | 130 Records                                                                   | Friday, April 26, 2019 3:13 PM |
|                    |                                                                               | 🗘 COGZ EZ Mai                  |
| XportCopy (2).csv  |                                                                               | Show all X                     |
|                    |                                                                               |                                |

#### **Copying Files to COGZWeb from your local computer:**

a. While in COGZ, press Shift plus F12 Keys to open File Transfer Form. (Some keyboards may require additonal key strokes.)

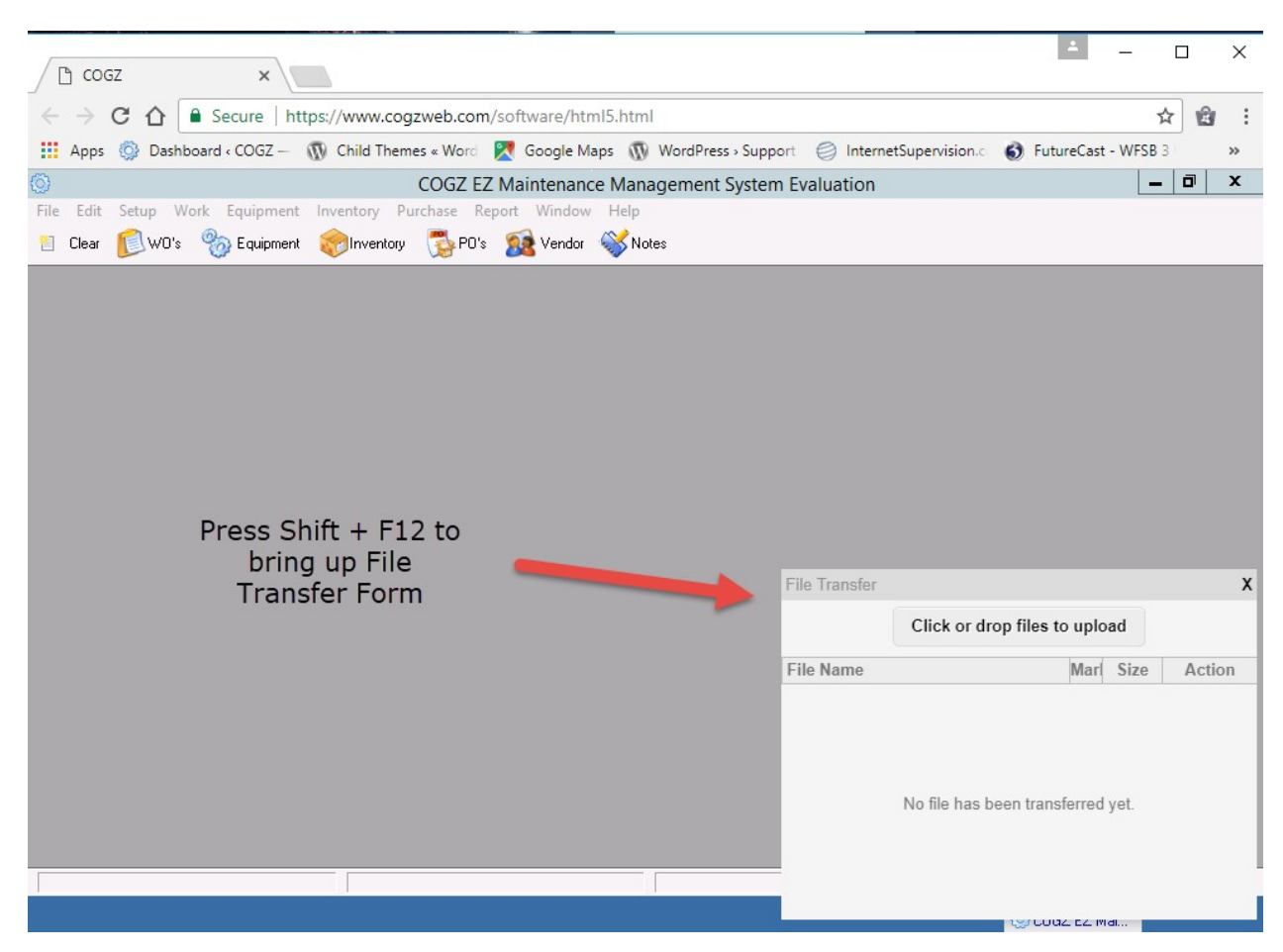

b. Next, open the file Explorer on your Computer. Then simply drag the desired file onto the File Transfer Form. This will put a copy of the file into your COGZ directory on our COGZWeb server. Note that if downloading more than one file, a folder with multiple files and sub-folders can be dragged into the file transfer box instead of dragging each file separately.

| 📙 🗌 📴 👻 🗧 Mainenance Flles                         |   |                   |                | -                       | ⊐ ×       |                              |                               |         |        |
|----------------------------------------------------|---|-------------------|----------------|-------------------------|-----------|------------------------------|-------------------------------|---------|--------|
| File Home Share View                               |   |                   |                |                         | ~ 🕐       |                              |                               |         |        |
| ← → ~ ↑ 📑 > This PC > Documents > Mainenance Files |   |                   | ٽ ~            | Search Mainenance Files | Q         | File Transfer                |                               |         | >      |
| This PC                                            | ^ | Name              | ^              | Date modified           | Type      |                              | Click or drop files to upload |         |        |
| Desktop                                            |   | 💼 Sample Manual N | Machine 01.doc | 08/01/2017 2:03 PM      | Microsoft | File Name                    | Mark                          | Size    | Action |
| E Documents                                        |   | Sample Manual N   | Machine 02.doc | 08/01/2017 2:03 PM      | Microsoft | Sample Manual Machine 02.doc |                               | 26.00KB | Х      |
| Custom Office Templates                            |   |                   |                |                         |           |                              |                               |         |        |
| CyberLink                                          |   |                   |                |                         |           |                              |                               |         |        |
| Fax                                                |   |                   |                |                         |           | -                            |                               |         |        |
| Mainenance Flles                                   |   |                   |                |                         |           |                              |                               |         |        |
| Mikogo                                             |   |                   |                |                         |           |                              |                               |         |        |
| 🔄 My Data Sources                                  |   |                   |                |                         |           |                              |                               |         |        |
| My Filehippo Downloads                             |   |                   |                |                         |           |                              |                               |         |        |
| My Meetings                                        |   |                   |                |                         |           |                              |                               |         |        |
| My Shapes                                          |   |                   |                |                         |           |                              |                               |         |        |
| My Web Sites                                       |   |                   |                |                         |           |                              |                               |         |        |
| Outlook Files                                      |   |                   |                |                         |           |                              |                               |         |        |
| Scanned Documents                                  |   |                   |                |                         |           |                              |                               |         |        |
| SetupBuilder Projects                              |   |                   |                |                         |           |                              |                               |         |        |
| Toolbars                                           |   |                   |                |                         |           |                              |                               |         |        |
| • • • • •                                          |   |                   |                |                         |           |                              |                               | COURT   | EZ Mal |

- c. Your COGZWeb directory is the X: drive. If not shown, type in X:\
- d. Next, move the new file to the COGZ Docs folder (You can create the COGZ Docs folder under X: if not already there.) For Enterprise Systems, first select the appropriate Folder/Sub Directory for Property in use. Use the Organize feature at the top of the form to copy/cut/paste as required.

| Ø                    | Choose            | e a File     |                      |            | X        |
|----------------------|-------------------|--------------|----------------------|------------|----------|
| (a) < 1              |                   | ✓ C Sea      | arch Local Disk (X:) |            | ٩        |
| Organize 👻 New folde | r                 |              | :==<br>:==           | •          | 0        |
| Name                 | Date              | Туре         | Size                 | ^          |          |
| 📕 Test new           | 7/25/2018 3:10 -  | File folder  |                      |            |          |
| 📕 ASpell             | 6/11/2018 9:31 PM | File folder  |                      |            |          |
| BACKUP               | 6/11/2018 9:31 PM | File folder  |                      |            |          |
| soller(1)            | 7/25/2018 3:13 PM | Bitmap image | 151 KB               | =          |          |
| 🔝 pmgen              | 6/24/2005 4:55 PM | GIF image    | 15 KB                |            |          |
| 🔝 woprint            | 6/24/2005 4:02 PM | GIF image    | 34 KB                |            |          |
| 🔝 woform             | 6/24/2005 3:59 PM | GIF image    | 24 KB                | Selev      | t a file |
| 🔝 woadd              | 6/24/2005 3:56 PM | GIF image    | 32 KB                | to pi      | review.  |
| 🔝 pmclose            | 6/24/2005 3:53 PM | GIF image    | 25 KB                |            |          |
| 🔝 pmwolist           | 6/24/2005 3:48 PM | GIF image    | 35 KB                |            |          |
| 🔝 pmtask             | 6/24/2005 3:04 PM | GIF image    | 23 KB                |            |          |
| 🔝 pmintro            | 6/24/2005 2:59 PM | GIF image    | 33 KB                |            |          |
| 🔝 lprop              | 6/24/2005 2:52 PM | GIF image    | 24 KB                |            |          |
| 🔝 Ixplore            | 6/24/2005 2:29 PM | GIF image    | 29 KB                |            |          |
| 🔝 lfilter2           | 6/24/2005 2:24 PM | GIF image    | 22 KB                | ~          |          |
| <                    | III               |              | >                    |            |          |
| File                 | name:             | ↓ Gr         | aphic - bmp pcx w    | mf gif jpg | ~        |
|                      |                   |              | Open                 | Cancel     |          |

- e. Once copied to COGZWeb, you can attach a file to a COGZ entry. Click on the Add button on a Drawing/Document Form, then the Browse button to locate the files. Make sure you are in the X: Folder. Note that .pdf file format is the supported file type on COGZWeb. Other file types work when printed from your local computer, but may not display or view directly.
- f. If moving to COGZWeb from an existing On-Premises system, you can use our Update Document Path utility, found under File=>System Maintenance to easily update all your file locations within COGZ.

## **Opening Web Pages in your local Web Browser**

- a. Using Chrome Browser
  - i. Chrome may block the Popup. Click OK.

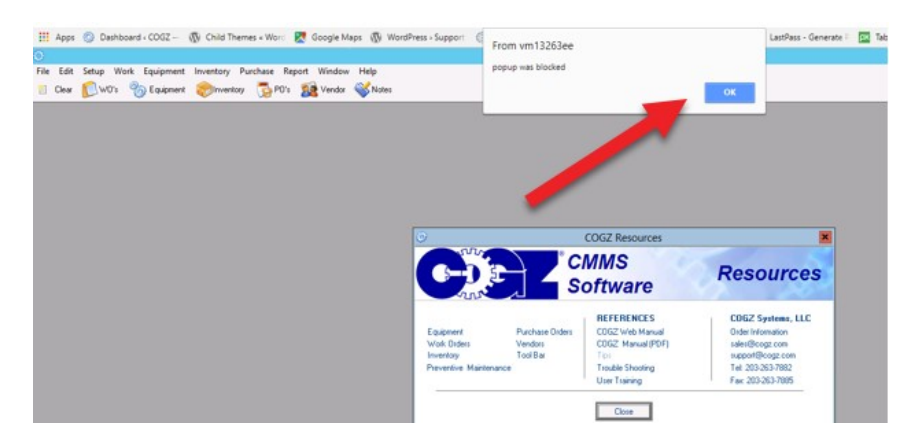

ii. A Pop-ups Blocked Icon will appear in the top bar in Chrome (1). Click on the Icon, then click Always allow pop-ups from <u>www.cogzweb.com</u> (2). Then click Done.

| 1                                                                                                    | ☆ | â | G            | 0 |
|----------------------------------------------------------------------------------------------------|---|---|--------------|---|
| Pop-ups blocked                                                                                                    | × | - | <del>م</del> | x |
| <ul> <li>http://www.cogz.com/kb/kbtipsmap.htm</li> <li>http://www.cogz.com/kb/kbtipsmap.htm</li> <li>http://www.cogz.com/kb/kbtipsmap.htm</li> <li>http://www.cogz.com/kb/kbtipsmap.htm</li> </ul> | ^ |   | e            |   |
| Always allow pop-ups from https://     www.cogzweb.com     Continue blocking pop-ups                                                                                                    | Ť |   |              |   |
| Manage                                                                                                    |   |   |              |   |

#### b. Using Firefox Browser

i. Firefox will block the popup. Click OK.

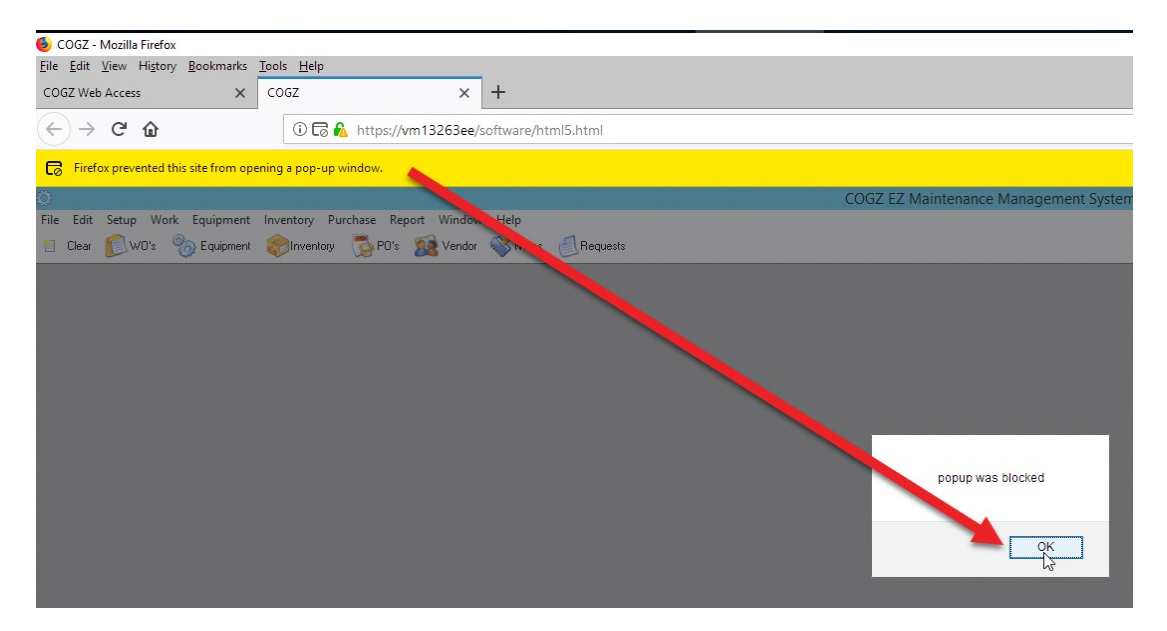

ii. You will then get the opportunity to Allow Popups from COGZWeb.

| 🚳 COGZ - Mozilla Firefox                        |                                                  |              | - o ×                                            |
|-------------------------------------------------|--------------------------------------------------|--------------|--------------------------------------------------|
| <u>Eile Edit ⊻iew</u> Higtory <u>B</u> ookmarks | Iools Help                                       |              |                                                  |
| COGZ Web Access 🛛 🗙                             | cogz × +                                         |              |                                                  |
| ↔ ♂ ℃ ŵ                                         | (i) □ □ ▲ https://vm13263ee/software/html5.html  | 💟 🏠 🔍 Search | II\ ⊡ ≡                                          |
| Firefox prevented this site from ope            | ning a pop-up window.                            |              | <u>Options</u> ×                                 |
| 0                                               | COGZ EZ Maintenance Management System            |              | Allow gop-ups formedddddae                       |
| File Edit Setup Work Equipment                  | Inventory Purchase Report Window Help            |              | Edit Pop-up Blocker Options                      |
| 😸 Clear 📢 WB's 🗞 Equipment                      | 🔗 Inventory 🛛 📆 PD's 🙀 Vendar 🐝 Notes 🦪 Requests |              | Don't show this message when pop-ups are blocked |
|                                                 |                                                  |              | Show "http://www.cogz.com/webhelp/"              |
|                                                 |                                                  |              |                                                  |
|                                                 |                                                  |              |                                                  |
|                                                 |                                                  |              |                                                  |
|                                                 |                                                  |              | R                                                |

### HT330 and HT630 Mobile Bar Code Reader Initial Desktop Setup

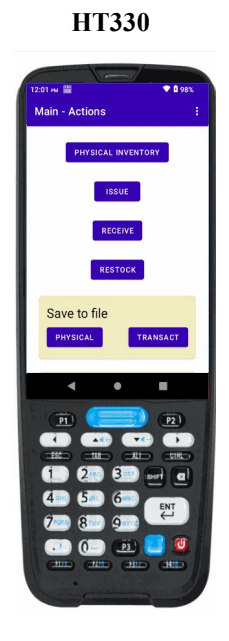

HT630

*Initial Setup (One-time setup procedure, per user workstation)* 

- i. Download and Run the following file:
  - 1. For HT630: <u>https://www.cogz.com/download/cogzwebbc.exe</u>
  - 2. For HT330: <u>https://www.cogz.com/download/cogzwebbcht330.exe</u>
- ii. For HT630 ONLY, proceed as follows: (If HT330, your initial setup is complete.)
- iii. Plug in the USB cable into your Mobile Bar Code Reader and your computer. If "Driver not found", ask your IT department to resolve this issue.
- iv. Using Device Manager, determine what Communications (COM) port number shows "USB to Serial Port". This is the Mobile Reader COM port. (COM 5, in the example below.)

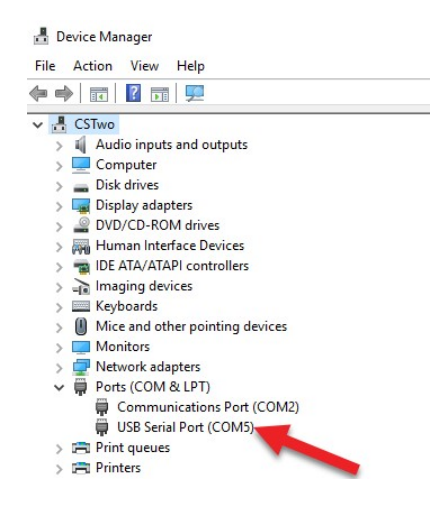

- v. If not COM1 (Com port 1), Edit the following files, using Notepad, in the COGZWebBC folder on your desktop.
  - 1. Physical Inv Download.bat
  - 2. Transactions Download.bat

| I I I I I I I I I I I I I I I I I I I    | bBC<br>View                 | 0                  |                      | - 0                                                     | × |
|------------------------------------------|-----------------------------|--------------------|----------------------|---------------------------------------------------------|---|
| Pin to Quick Copy Paste access Clipboard | Copy path<br>Paste shortcut | Rename             | Properties Open *    | Select all<br>Select none<br>Invert selection<br>Select |   |
| ← → ~ ↑ □ → cc                           | OGZWebBC                    |                    | v ♂ Search           | COGZWebBC                                               | م |
| 🗑 Documents 🖈 ^                          | Name                        | Date modified      | Туре                 | Size                                                    |   |
| Quick Links 🖈                            | iccomn.dll                  | 9/20/2011 10:18 AM | Application extens   | 29 KB                                                   |   |
| Fictures 🖈                               | Clmfcx.dll                  | 9/20/2011 10:18 AM | Application extens   | 338 KB                                                  |   |
| 520300                                   | a cogzwbc.ico               | 6/8/2005 2:17 PM   | lcon                 | 40 KB                                                   |   |
| Operations                               | ez/obConv.dll               | 10/26/2000 7:44 PM | Application extens   | 29 KB                                                   |   |
| Quotes                                   | JGPComn.dll                 | 9/20/2011 10:18 AM | Application extens   | 118 KB                                                  |   |
| Caund Chante                             | PHRPHYIN.TXT                | 6/13/2018 3:24 PM  | Text Document        | 1 KB                                                    |   |
| spread sneets                            | Physical Inv Download.bat   | 6/13/2018 12:41 PM | Windows Batch File   | 1 KB                                                    |   |
| Desktop                                  | PtCmu.dll                   | 9/20/2011 10:18 AM | 1 Application extens | 121 KB                                                  |   |
| ConeDrive                                | 🖹 PTComm Manual.pdf         | 7/2/2001 12:03 PM  | PDF File             | 204 KB                                                  |   |
| 2 COGZ                                   | PtComm.exe                  | 9/20/2011 11:14 AM | 1 Application        | 225 KB                                                  |   |
| This PC                                  | PTComm.txt                  | 3/29/2018 3:48 PM  | Text Document        | 1 KB                                                    |   |
| 2D Objects                               | RPCRT4.dll                  | 4/14/2008 5:00 AM  | Application extens   | 571 KB                                                  |   |
| a boobjects                              | SINVENT.TXT                 | 6/13/2018 3:28 PM  | Text Document        | 1 KB                                                    |   |
| Desktop                                  | Transactions Downloadbat    | 6/13/2018 12:41 PM | Windows Batch File   | 1 KB                                                    |   |
| Documents                                | USBNotify.exe               | 9/20/2011 10:18 AM | Application          | 17 KB                                                   |   |
| Downloads                                |                             |                    |                      |                                                         |   |

vi. Right Click on the file name, click Edit; Change the Comport: 1 entry to the correct port number. After editing, Save each file.

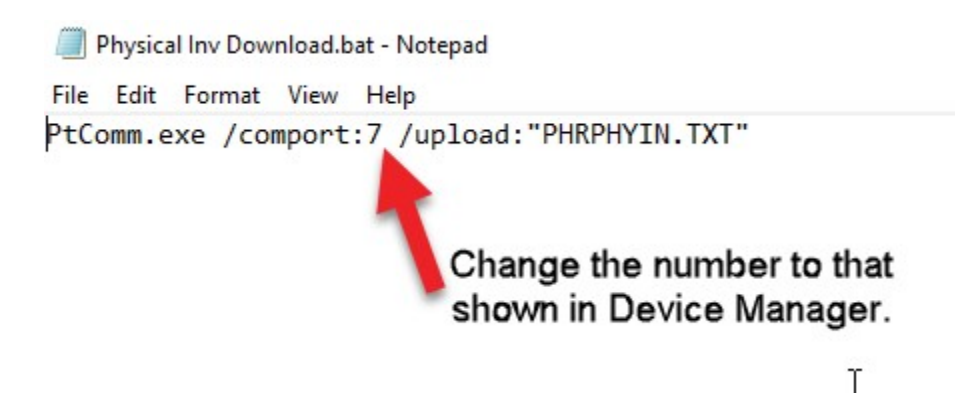

i. Right Click on the file name, click Edit; Change the Comport:1 entry to the correct port number. After editing, Save each file.

#### Mobile Bar Code Reader File Download Procedure

*Note – With the Portable Bar Code Scanner, scan your Physical Inventory or Inventory Transactions per the instructions in the COGZ Manual under Physical Inventory Bar Code Scanning or Adjust Inventory Bar Code Scanning.* 

- a. Download files using the following procedure: (If First Time see appropriate **Mobile Bar Code Reader Initial Setup** *for your scanner model*, above).
  - i. Within COGZ, go to the Inventory Menu and select Adjust Inventory (or Physical Inventory), then Portable Bar Code, as appropriate. This will bring up the following menu:

| ٢ | Physical Inventory Bar Code Menu          |
|---|-------------------------------------------|
|   | Step 1 - Download Scanner Data .          |
|   | Step 2 - Import Data for Review .         |
|   | Step 3 - Review and Process Imported Data |
|   | Cl <u>o</u> se                            |

- ii. Click on Step 1. You will receive a message stating that "Prior transactions will no longer be available. Do you want to continue?" Click Yes.
- iii. You will then receive instructions to Complete the Mobile Reader Download Procedure. Continue as shown below.
- iv. Switch to the Desktop on your local computer to Download Scanner Data.
  - A. Connect your mobile bar code scanner to your computer using the appropriate cable.
  - B. On your computer Desktop, Click on COGZ Physical Inventory Download or COGZ Inventory Transactions Download Shortcut Icon, as appropriate.

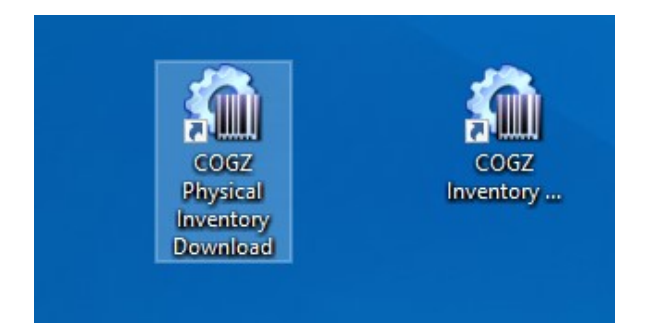

C. Agree to replace the previous file (if asked)

- v. Double Click on the appropriate Folder on your desktop:
  - 1. HT330: COGZWebBCHT330
  - 2. HT630: COGZWebBC
- vi. . This will bring up the following:

| Name                               | Date modified      | Туре               | Size   |
|------------------------------------|--------------------|--------------------|--------|
| SINVENT.TXT                        | 06/11/2018 4:27 PM | Text Document      | 1 KB   |
| PHRPHYIN.TXT                       | 06/11/2018 4:19 PM | Text Document      | 1 KB   |
| Transactions Download.bat          | 06/11/2018 4:19 PM | Windows Batch File | 1 KB   |
| Physical Inv Download.bat          | 06/11/2018 4:18 PM | Windows Batch File | 1 KB   |
| Physical Inventory COGZ Step 1.bat | 04/19/2018 1:26 PM | Windows Batch File | 1 KB   |
| Transactions COGZ Step 1.bat       | 04/19/2018 1:26 PM | Windows Batch File | 1 KB   |
| Transactions Downloadbat           | 04/11/2018 5:05 PM | Windows Batch File | 1 KB   |
| PTComm.txt                         | 03/29/2018 3:48 PM | Text Document      | 1 KB   |
| 🛃 PtComm.exe                       | 09/20/2011 11:14   | Application        | 225 KB |
| PtCmu.dll                          | 09/20/2011 10:18   | Application extens | 121 KB |
| USBNotify.exe                      | 09/20/2011 10:18   | Application        | 17 KB  |
| JGPComn.dll                        | 09/20/2011 10:18   | Application extens | 118 KB |
| Clmfcx.dll                         | 09/20/2011 10:18   | Application extens | 338 KB |
| 🚳 clcomn.dll                       | 09/20/2011 10:18   | Application extens | 29 KB  |
| RPCRT4.dll                         | 04/14/2008 5:00 AM | Application extens | 571 KB |
| 瑜 cogzwbc.ico                      | 06/08/2005 2:17 PM | lcon               | 40 KB  |
| 🔁 PTComm Manual.pdf                | 07/02/2001 12:03   | Adobe Acrobat D    | 204 KB |
| ezJobConv.dll                      | 10/26/2000 7:44 PM | Application extens | 29 KB  |

vii. Go back to COGZ on COGZWeb, and press the Shift plus the F12 Key to open File Transfer Form.

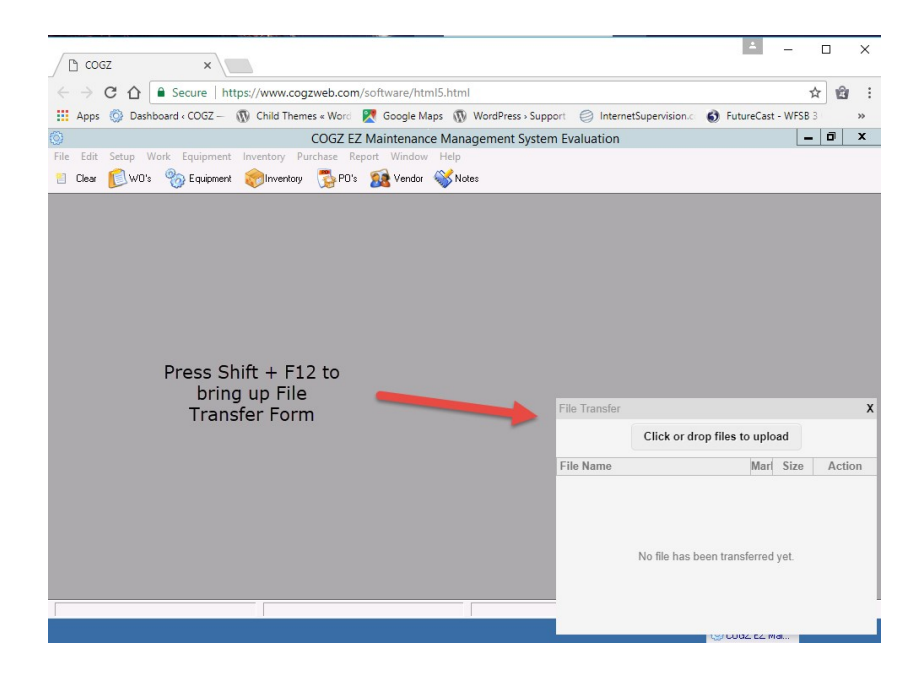

viii. Drag the appropriate file from the COGZWebBC folder on your desktop into the File Transfer Box on COGZWeb. This will copy the required inventory file.

SINVENT.TXT for Transaction File

PHRPHYIN.TXT for Physical Inventory

ix. Close the file transfer box and continue with Step 2, and then step 3, in the appropriate COGZWeb Inventory Portable Bar Code Menu.

| 0 | Physical Inventory Bar Code Menu 🛛 🗙        |
|---|---------------------------------------------|
|   | Step 1 - Download Scanner Data              |
|   | Step 2 - Import Data for Review .           |
|   | Step 3 - Review and Process Imported Data . |
|   | -                                           |
|   | Close                                       |

Detailed instructions can be found in the COGZ Manual. You can find the COGZ Manual under Help=>Resources on the COGZ Menu Bar.

## **COGZWeb Enterprise Version**

The Enterprise Version of COGZ is available on COGZWeb. The Enterprise Version allows multiple Properties/Data Bases to be added to a single Enterprise system, if desired.

The Default Property is for ADMINISTRATIVE use only. Users will not need to access the ADMIN ONLY property, but may find themselves there on occasion. It will be easily recognized as most of the menu options are unavailable.

To return to the desired property, go to File=>Select Property and SELECT the desired location.

| Ø          | Property List X                                           |
|------------|-----------------------------------------------------------|
| Property   | File Path                                                 |
| ADMIN ONLY | COGZ DEFAULT PROGRAM PATH                                 |
| LOCATION 2 | X:\Location 2\                                            |
| LOCATION 3 | X:\Location 3\                                            |
| LOCATION 4 | X:\Location 4\                                            |
|            |                                                           |
|            |                                                           |
| Select Ad  | d <u>E</u> dit <u>D</u> elete Cl <u>o</u> se <u>H</u> elp |

Once selected, the user will need to re-enter their User Name and Password.